# 教师通识选修课确认

#### 1、登陆系统

河北北方学院教务处网站首页,综合平台处,点击教务系统进入。进入用户登录页面,输入用户名、密码。如果密码忘记,请联系学院教学科重置密码。

#### 2、教师任课资格申请

教师任课资格只需申请一次,申请通过后,教师具有所申请公选课的助教资格。 1)申请 -> 课程任课资格申请

| 教学综合信息服务                                                | 评台       |                 |    |    |        |              |               |              |                     |             | 0        |
|---------------------------------------------------------|----------|-----------------|----|----|--------|--------------|---------------|--------------|---------------------|-------------|----------|
| 申请・ 信息维护・ 成绩・                                           | 信息查询 • 影 | (学评价・ 毕业设计(论文)・ |    |    |        |              |               |              |                     |             |          |
| 数师新开课程申请<br>课程任课资格申请(教师)<br>场地预约申请<br>场地预约撤销申请<br>运行图书中 | 0        | 0               | 通知 |    |        |              |               |              |                     |             |          |
| (1) (1) (1) (1) (1) (1) (1) (1) (1) (1)                 |          | 彈表              | Í  | 校历 |        |              | 2019-20207    | 年1学期(2019    | -08-26至202 <b>0</b> | -02-23)     |          |
| 项目申请                                                    |          |                 |    | 1  | 8<br>月 | 9月           | 10月           | 11月          | 12月                 | 1月          | 2月       |
| 取消考试资格申请                                                |          |                 |    | 星期 | 11     | 23456        | 678910        | 1011121314   | 14151617181         | 91920212223 | 23242526 |
|                                                         |          |                 |    | -  | 26     | 2 9 16 23 30 | 7 14 21 28    | 4 11 18 25   | 2 9 16              | - 6         | 3        |
|                                                         |          |                 |    | -  | 28     | 4 11 1825    | 2 9 16 23 30  | 6 13 20 27   | 4 11 18             | 1.8         | 5        |
|                                                         |          |                 |    | 23 | 29     | 5 12 19 26   | 3 10 17 24 31 | 7 14 21 28   | 5 12 19             | 2 9         | 6        |
|                                                         |          |                 |    | 五  | 30     | 6 13 20 27   | 4 11 18 25    | 1 8 15 22 29 | 6 13 20             | 3           | 7        |
|                                                         |          |                 |    | 大  | 31     | 7 14 21 28   | 5 12 19 26    | 2 9 16 23 30 | 7 1421              | 4           | 1 8      |
|                                                         |          |                 |    | B  | 1      | 8 15 22 29   | 6 13 20 27    | 3 10 17 24   | 1 8 15 22           | 5           | 2 9      |

#### 2) 点击申请

| 课程任课资格申请(教师) |   |                        |         |                  |
|--------------|---|------------------------|---------|------------------|
| 开课学统 全部      | v | <b>编程</b> 按课程之后或课程代码曲词 | 审核状态 全部 | 公 律政 ② 申请 ★ 割除 ★ |
|              |   |                        |         | 查询               |

#### 3) 选择所上课程

| 申请课程任课资格 | Š.   |        |      |         | × |
|----------|------|--------|------|---------|---|
| *选择申请课   | Æ    |        |      | >       | 4 |
| 课程英文名称   |      | 开课部门   |      |         |   |
| 学分       |      | 课程类别   |      |         |   |
| 课程归属     |      | 课程负责人  |      |         |   |
| 开课学期     | > 清空 | *校区    |      | > 清空    |   |
| 教学班容量    |      | 是否允许扩容 | 请选择  | •       |   |
| 申请原因     |      |        |      |         |   |
|          |      |        | 保存草稿 | 提交申请 关闭 | • |

|           |       |                                                                |                                                                                                    |                   |                               |                |                 |       | Ē                       | 村主保存                       |
|-----------|-------|----------------------------------------------------------------|----------------------------------------------------------------------------------------------------|-------------------|-------------------------------|----------------|-----------------|-------|-------------------------|----------------------------|
| v         |       | 识选修课类                                                          | 送别 通                                                                                                    | 课                 | •                             |                |                 | 教务处   | 开课部门                    |                            |
| Ψ         |       | 部                                                              | 归属 全                                                                                                    | 课                 | •                             |                |                 | 全部    | 课程性质                    |                            |
|           |       |                                                                |                                                                                                    |                   |                               | 模糊查询           | 码或名称            | 按课程代  | 课程                      |                            |
| 查询        |       |                                                                |                                                                                                    |                   |                               |                |                 |       |                         |                            |
| 践课   备注 ↓ | 是否实践课 | 课程归属                                                           | 果程类别                                                                                                    | 开课部门              | 周学时                           | 总学时            | 学分              | 称     | 课程名                     | 课程号 🕻                      |
|           | 否     | 人文社会科学                                                         | <b>通识选修课</b> ;                                                                                                    | 教务处               | 理论(2.0)                       | 32             | 2.0             |       | 逻辑与推理                   | 01A001                     |
|           | 否     | 人文社会科                                                          | <b>通识选修课</b> 》                                                                                                    | 教务处               | 理论(2.0)                       | 32             | 2.0             | 慧     | 中国哲学智                   | 01A002                     |
|           | 否     | 人文社会科                                                          | 通识选修课 <sup>;</sup>                                                                                                    | 教务处               | 理论(2.0)                       | 32             | 2.0             |       | 创造学                     | 01A003                     |
|           | 否     | 人文社会科                                                          | <b>通识选修课</b> :                                                                                                    | 教务处               | 理论(2.0)                       | 32             | 2.0             | 文化    | 世界宗教与                   | 01A004                     |
|           | 否     | 经管类                                                            | <b>通识选修课</b> :                                                                                                    | 教务处               | 理论(2.0)                       | 32             | 2.0             | 济与政治  | 当代世界经                   | 01A006                     |
|           | 否     | 自然科学与打                                                         | <b>通识选修课</b> :                                                                                                    | 教务处               | 理论(2.0)                       | 32             | 2.0             | 到霍金的制 | 从爱因斯坦                   | 01A006                     |
| 2018年     | 否     | 人文社会科学                                                         | <b>通识选修课</b> ;                                                                                                    | 教务处               | 理论(2.0)                       | 32             | 2               | 社交礼仪  | 口才艺术与                   | 01A007                     |
|           | 否     | 人文社会科学                                                         | <b>通识选修课</b> ;                                                                                                    | 教务处               | 理论(2.0)                       | 32             | 2.0             |       | 成功学原理                   | 01A008                     |
| 2018年     | 否     | 人文社会科                                                          | <b>通识选修课</b> ;                                                                                                    | 教务处               | 理论(1.0)                       | 16             | 1               | 赛赛前特训 | 创新创业大                   | 01A008                     |
|           | 否     | 人文社会科学                                                         | <b>通识选修课</b> ;                                                                                                    | 教务处               | 理论(2.0)                       | 32             | 2.0             |       | 社会心理学                   | 01A011                     |
|           | 否否    | 人文社会科 <sup>4</sup><br>人文社会科 <sup>4</sup><br>人文社会科 <sup>4</sup> | ●<br>山<br>造<br>い<br>选<br>修<br>课<br>〕<br>●<br>一<br>、<br>造<br>修<br>课<br>〕<br>●<br>一<br>、<br>造<br>修<br>课<br>〕<br>●<br>一<br>洗<br>修<br>课<br>〕<br>●<br>一<br>洗<br>修<br>课<br>〕<br>●<br>一<br>洗<br>修<br>课<br>〕<br>●<br>一<br>洗<br>修<br>『<br>二<br>し<br>た<br>修<br>『<br>思<br>・<br>●<br>一<br>二<br>た<br>修<br>『<br>思<br>・<br>●<br>一<br>う<br>●<br>一<br>う<br>●<br>二<br>う<br>●<br>一<br>う<br>●<br>う<br>ー<br>う<br>●<br>一<br>う<br>ー<br>う<br>●<br>一<br>う<br>ー<br>う<br>●<br>一<br>う<br>ー<br>う<br>●<br>一<br>う<br>ー<br>う<br>ー<br>う<br>ー<br>う<br>ー<br>う<br>ー<br>う<br>ー<br>う<br>ー<br>う<br>ー<br>う<br>ー<br>う<br>ー<br>う<br>ー<br>う<br>ー<br>う<br>ー<br>う<br>ー<br>う<br>ー<br>う<br>ー<br>う<br>ー<br>う<br>ー<br>う<br>ー<br>う<br>ー<br>う<br>ー<br>う<br>ー<br>う<br>ー<br>う<br>ー<br>う<br>ー<br>ー<br>う<br>ー<br>う<br>ー<br>う<br>ー<br>う<br>ー<br>う<br>ー<br>う<br>ー<br>う<br>ー<br>う<br>ー<br>う<br>ー<br>う<br>ー<br>一<br>一<br>う<br>ー<br>う<br>ー<br>う<br>ー<br>う<br>ー<br>う<br>ー<br>ー<br>う<br>ー<br>う<br>ー<br>ー<br>う<br>ー<br>う<br>ー<br>う<br>ー<br>う<br>ー<br>う<br>ー<br>ー<br>ー<br>う<br>ー<br>ー<br>う<br>ー<br>ー<br>ー<br>ー<br>ー<br>ー<br>ー<br>ー<br>ー<br>ー<br>ー<br>ー<br>ー | 教务处<br>教务处<br>教务处 | 理论(2.0)<br>理论(1.0)<br>理论(2.0) | 32<br>16<br>32 | 2.0<br>1<br>2.0 | 赛赛前特议 | 成功学原理<br>创新创业大<br>社会心理学 | 01A008<br>01A008<br>01A011 |

#### 4) 填写校区、教学班容量、是否扩容信息

| 申请课程任课资格 |                              |             |              |  |  |  |  |  |
|----------|------------------------------|-------------|--------------|--|--|--|--|--|
| *选择申请    | <b>課程</b> 日才艺术与社交礼仪(01A007W) |             | >            |  |  |  |  |  |
| 课程英文名称   | R                            | 开课部门        | 教务处          |  |  |  |  |  |
| 学分       | 2                            | 课程类别        | 通识选修课类       |  |  |  |  |  |
| 课程归属     | 人文社会科学类                      | 课程负责人       |              |  |  |  |  |  |
| 开课学期     | 月 > 清空                       | <b>*</b> 校区 | 西校区 > 清空     |  |  |  |  |  |
| 教学班容量    | 160                          | 是否允许扩容      | 是 •          |  |  |  |  |  |
| 申请原因     |                              |             |              |  |  |  |  |  |
|          |                              |             | 保存草稿 提交申请 关闭 |  |  |  |  |  |

5) 选择提交申请

## 6) 教务处审核过后,审核状态变成已通过

| 审核状态 | 流程跟踪 | 课程名称           | 开课学期 | 校区  |  |
|------|------|----------------|------|-----|--|
| 已通过  | 流程跟踪 | 轻松学统计(19A003W) |      | 西校区 |  |

### 3、通识选修课确认

需在每次开课前完成,具体请参照每学期发布的公选课开课确认通知1) 信息维护 -> 通识选修课确认

| 申请▼               | 信息维护▼  | 成绩▼  |   |                        |
|-------------------|--------|------|---|------------------------|
|                   | 通识选修课码 | 角认   |   |                        |
| <b>2)</b> 点击增加    | 10     |      |   |                        |
|                   |        |      |   | + 端加<br>び 修改 ★ 勘除 ▲ 提交 |
| <b>学年</b> 2019-20 | 220 v  | 学期 2 | v | <b>状态</b> 全部 *         |
|                   |        |      |   | 查询                     |

3) 选择所申请的课程, 然后填写课程任务; 是否选课一定要选择"是", 其他注意 事项请参照每学期发布的公选课开课确认通知

| 增加通识选修课任务(通识选修                             | 《课任务学年学期:201                | 9-2020年 2学期)  |              |                |                       |              | • ×   |
|--------------------------------------------|-----------------------------|---------------|--------------|----------------|-----------------------|--------------|-------|
| 課程代码 ◆     課程       ✓     19A003W     轻松学统 | 名称     开课学院       计     教务处 | 学分 课程<br>2    | <u>実</u> 別 课 | 程归属<br>1 英 1 页 | 总学时<br>32<br>夏 》 月 16 | 周学时<br>2     |       |
| 课程代码: 19A003W 课程名称: 轻标                     | 公学统计 学分:2 周学时:2.            | 0(理论) 总学时: 32 |              |                |                       |              |       |
| 上课学期                                       | 2                           |               |              |                |                       | *校区          | 西校区 * |
| * 开课学院                                     | 教务处                         |               |              | v              |                       | 学分           | 2     |
| •周学时                                       | 2.0                         |               |              |                |                       |              |       |
| * 教学班名称                                    | 轻松学统计-0002                  |               |              |                |                       | * 教学班人数      | 160   |
| • 任课教师                                     | 未安排                         |               | 选择教师         | 清除             |                       |              |       |
| 面向对象                                       | 未安排                         |               |              |                |                       |              | > 清除  |
| * 场地类别                                     | 请选择 ▼ -                     | 请选择 *         |              |                |                       | 是否选课         | *     |
| 考试形式                                       | 请选择                         |               |              | *              |                       | 考试方式         | 请选择   |
| alay i damanan da                          | 2年2月1日                      |               |              |                |                       | \$1+34418E-0 |       |

4) 在要开设公选课的校区,填完所有信息后点击提交